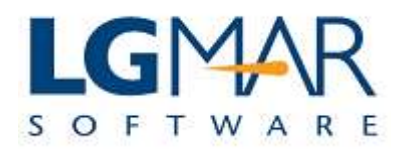

## How to import quick text

### **STEP 1**

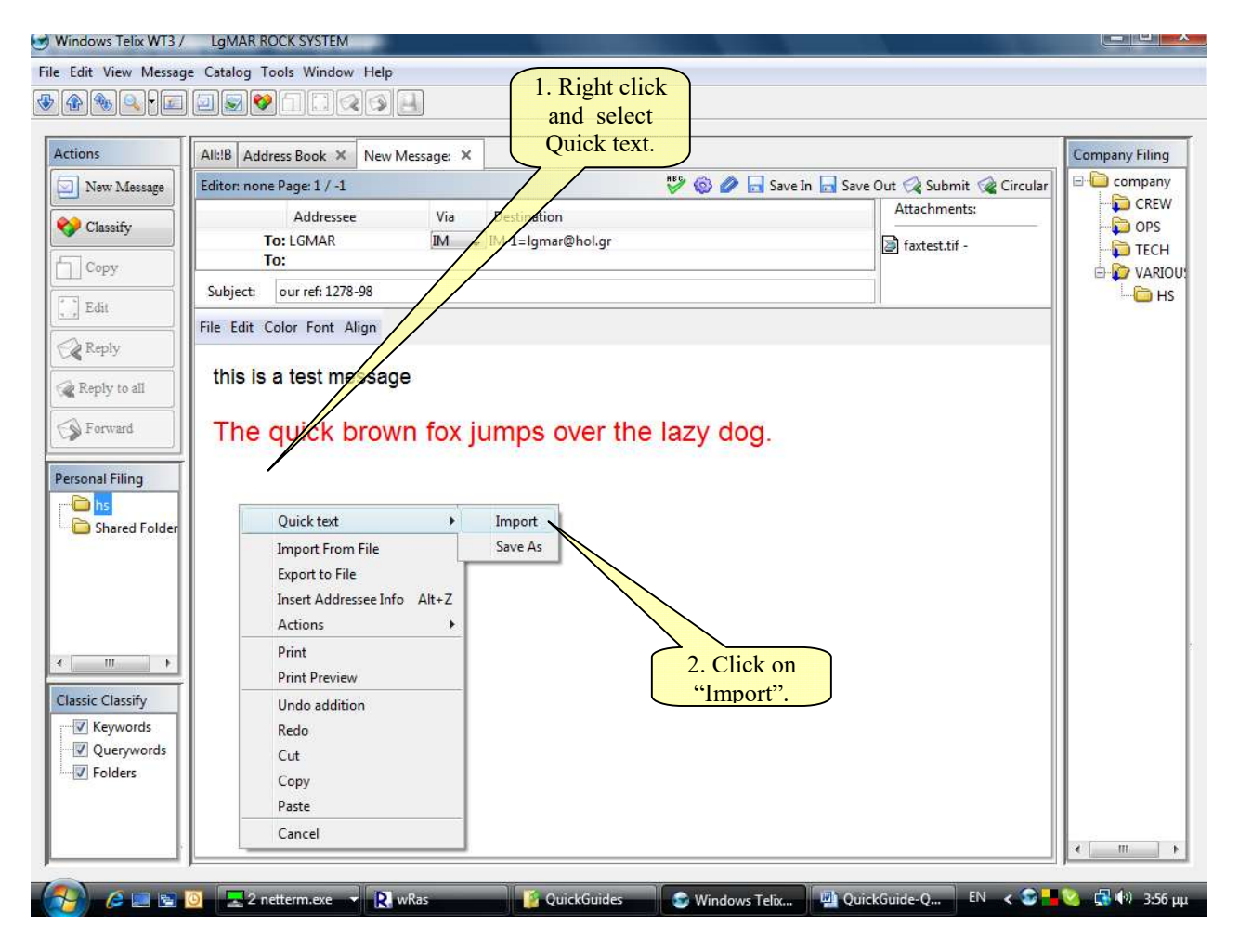

#### Explanation:

| 1. | Place cursor at the position the text should be imported, right click and select Quick text. |
|----|----------------------------------------------------------------------------------------------|
| 2. | Click on "Import" option in the menu.                                                        |

## STEP 2

| Windows Telix WT3 /                       | LgMARROCKSYSTEM                                                                         |                 |
|-------------------------------------------|-----------------------------------------------------------------------------------------|-----------------|
| File Edit View Message                    | e Catalog Tools Window Help                                                             |                 |
|                                           |                                                                                         |                 |
|                                           |                                                                                         |                 |
| Actions                                   | All:B Address Book × New Message: ×                                                     | Company Filing  |
| New Message                               | Editor: none Page: 1 / -1 💖 💿 🥒 🖬 Save In 🗖 Save Out 📿 Submit 🎕 Circular                | E Company       |
| en la la la la la la la la la la la la la | Addressee Via Defination Attachments:                                                   | CREW            |
| Classify                                  | To: LGMAR IM - IM 1- mar@hol.gr 2. Text is tif-                                         |                 |
| Copy                                      | To: shown (can be                                                                       | E 😥 VARIOU:     |
| Edit                                      | Subject: our ref: 1278-98 edited and                                                    | HS              |
|                                           | File Edit Color Font Align saved).                                                      |                 |
| Reply                                     |                                                                                         |                 |
| Reply to all                              | this is a test message                                                                  |                 |
| Forward                                   | The information contained in this email                                                 |                 |
|                                           | and any files attached to it are strictly                                               |                 |
| Personal Filing                           | Name: test                                                                              |                 |
| Shared Folder                             | Comments : addressee Liability cannot be accented                                       |                 |
| - Sharea Folder                           | for statements made which are the                                                       |                 |
|                                           | sender's own and not made on behalf                                                     |                 |
|                                           | Of Lloyd's Register-Famplay Limited. If                                                 |                 |
|                                           | may not use, copy or disclose this                                                      |                 |
| ۰ <u>ا</u>                                | information to any other person or                                                      |                 |
| Classic Classify                          | Save Delete take any action in reliance of this transmission. If you have received this |                 |
| Keywords                                  | Ok Cancel message in error, please notify the                                           |                 |
| Querywords                                |                                                                                         |                 |
| Folders                                   |                                                                                         |                 |
|                                           | 2 Click OK to                                                                           |                 |
|                                           | j. Click OK to                                                                          |                 |
|                                           |                                                                                         |                 |
|                                           | 🗿 🚍 2 netterm.exe 👻 💦 wRas 🛛 🧯 QuickGuides 🚱 Windows Telix 🖓 QuickGuide-Q EN 🗶 😪 📕      | 🏹 🛃 🕪 3:57 µµ — |
|                                           |                                                                                         |                 |

# Explanation:

| 1. | Type the quick text filename or select from the list by clicking on the arrow key down.                              |
|----|----------------------------------------------------------------------------------------------------|
| 2. | When selected the text is shown in the next window. The text can be edited and saved by clicking on the Save button. |
| 3. | Click "OK" to import text.                                                                                           |